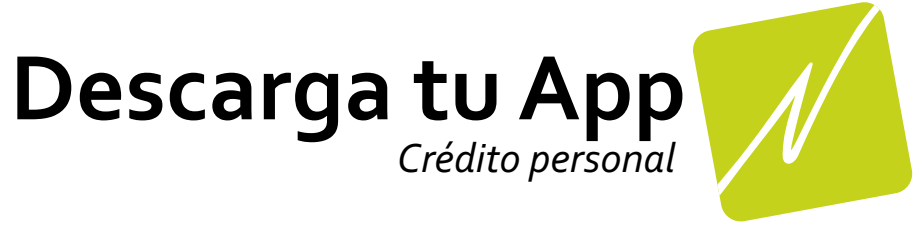

## Android

| Paso 1                           |                               |
|----------------------------------|-------------------------------|
| Accede a la liga/                | https://novedades.duckdns.org |
| Paso 2                           |                               |
| Da click en menú/                |                               |
| Paso 3                           |                               |
| Da click en instalar Aplicación/ |                               |
| Paso 4                           |                               |
| Da click en /                    | Instalar                      |
| Disfruta tu nueva App            |                               |